## Инструкция по установке и настройке электронной подписи

## Установка необходимых компонентов:

Пункты 1-4 нужно выполнить только если ключи электронной подписи (сертификаты) еще не установлены на компьютере, с которого планируется работа с МОТП.

1. Установка и настройка «КриптоПро CSP».

Убедитесь, что на компьютере НЕ установлены другие криптопровайдеры.

Дистрибутив можно скачать с сайта разработчика: <u>https://www.cryptopro.ru/products</u> (пройдя предварительную регистрацию на сайте).

После успешной загрузки программы можно приступить к её установке.

Важно! В процессе установки потребуется принять условия лицензионного соглашения и ввести серийный номер «КриптоПро CSP», находящийся в бланке лицензии на использование программы. При вводе серийного номера нужно следить за переключателями регистра (заглавные/маленькие буквы) и раскладки клавиатуры (русский/английский язык). Если серийного номера нет, установка возможна и без него, но ПО будет работать в штатном режиме 90 дней, после чего потребуется ввод лицензионного номера для продолжения использования ПО.

Важно! После завершения установки необходимо перезагрузить компьютер.

2. Если для хранения ключей электронной подписи используется неизвлекаемый носитель (токен), необходимо установить для него драйвер. Подробнее см. документацию на используемый носитель.

3. Скачать корневой сертификат ПАК "Головной удостоверяющий центр" по ссылке: <u>http://pravo.gov.ru/uc/resourses\_uc.html</u> и установить его в «Доверенные корневые центры сертификации» (см. рис. 7-8).

4. Установить сертификат.

В «КриптоПро CSP» (меню «Пуск» – «Панель управления» — «КриптоПро CSP» — «Сервис») нажмите кнопку «Просмотреть сертификаты в контейнере» — «Обзор» — выберите нужный ключевой контейнер (сертификат) – нажмите кнопку «Далее» — «Установить»

5. Плагин Крипто-ПРО.

• В браузере, через который будет производиться вход следует скачать плагин, по ссылке:

,

https://www.cryptopro.ru/products/cades/plugin

| КриптоПро ЭЦП Browser plug-in распространяется оесплатно <u>слиденавонное соглашение)</u> .                     |  |  |  |  |
|----------------------------------------------------------------------------------------------------|--|--|--|--|
|                                                                                                    |  |  |  |  |
| На нашем сайте доступна <u>демо-страниц</u> о для пробной работы с КриптоПро GLIC Browser blug-in               |  |  |  |  |
|                                                                                                    |  |  |  |  |
| Скачать актуальную версию Крипто-Прокосия Browser plug-in.                                                      |  |  |  |  |
| <ul> <li><u>верси» С. вна полькое тъле</u>, (ввтоматическая загрузка версии плагина, соотъетствующей</li> </ul> |  |  |  |  |
| Bamen OC)                                                                                                    |  |  |  |  |
| <ul> <li>Актуальная, развивающаяся версия, находится в процессе сеотификации;</li> </ul>                        |  |  |  |  |
| <ul> <li>Поддерживает работу с алгоритмамы ГОСТ Р 34 10/11-2012 (при нолоянзовании)</li> </ul>                  |  |  |  |  |
| с <u>(афелистис) (255-2 (</u> ) в быше).                                                                        |  |  |  |  |
| > Для Microsoft Windows созместные с КриптоПро CSP версии 3 6 R4 и выше, для                                    |  |  |  |  |
| других ОС – с КриптоПро ССР версии 4.0 и выше.                                                                  |  |  |  |  |
| Компоненты КрилтоПро TSP Client 2.0 и КрилтоПро OCSP Client 2.0, входящие в                                     |  |  |  |  |
| данную версию, не принимают лицензию от версий 1.х.                                                             |  |  |  |  |
| Иннимальная поддерживаещая версня Microsoft Windows – Windows XP                                                |  |  |  |  |

 Для работы в Firefox версии 52 и выше требуется дополнительно установить расшишени: доп Блазлада.

• После завершения установки – перезагрузите браузер. Перейдите в расширения браузера и включите расширение. Для Google Chrome:

|          |            |                                                                                                    | Новел вкладжа                         |   |
|----------|------------|----------------------------------------------------------------------------------------------------|---------------------------------------|---|
| ns       | Helo       | Augustaensensellung                                                                                                    | # 3506 3%- 3                          |   |
|          |            | * 9 과 <sub>전</sub> 속 통종종종                                                                                                    | товое окно в режиме инколнита.        |   |
| •        | <b>,</b> . | $(1, \dots, n) \in \mathbb{C}^{n}$ , where $n \in \mathbb{R}^{n}$ , we set that the set of the set of the s | bistoova                              |   |
|          |            |                                                                                                    | Baroyakz                              |   |
|          |            |                                                                                                    | Бакладік.                             | • |
|          |            |                                                                                                    | Масштаб — 300% — "                    |   |
|          |            |                                                                                                    | Г.енате                               |   |
|          |            |                                                                                                    | Тренславия»                           |   |
|          |            |                                                                                                    | haйrx                                 |   |
|          |            | Сохранить странощу как                                                                                                    | Дололнительные инструменты            | , |
|          |            | Добазить на рабоний стол                                                                                                    | Измените Вырезате Копировате Боталите |   |
|          | ,          | Уделение данных о поосмотренных страницах                                                                                                    | E come l'au                           |   |
| <b>.</b> |            | Расширения                                                                                                    | Hatipuxs:                             |   |
|          | bi         | Диспетчер зада-                                                                                                    | C Deska                               | r |
| -        |            | Инструменть, разработника                                                                                                    | SEXCE                                 |   |

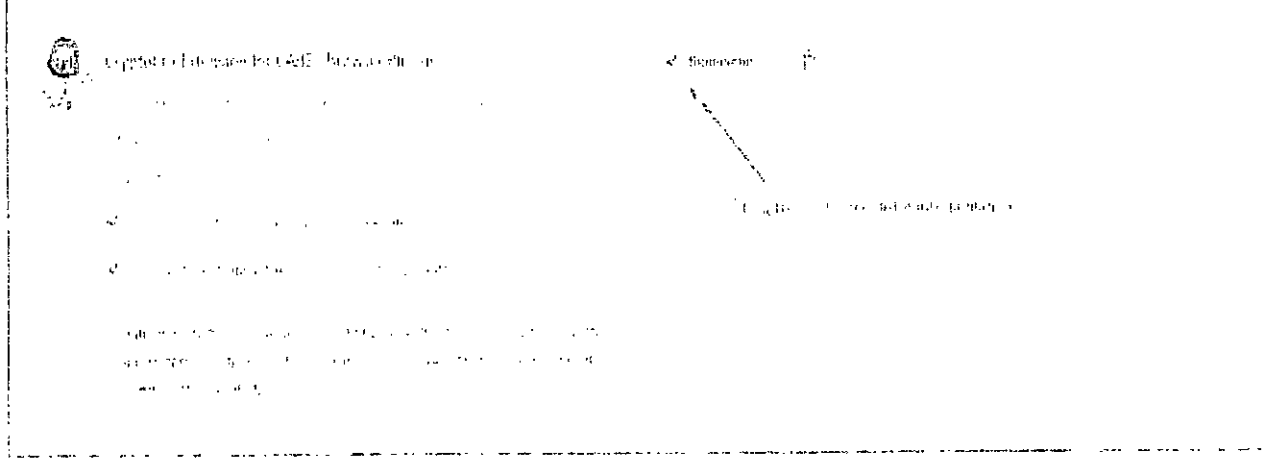

.

.

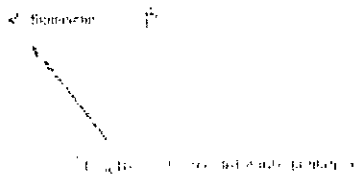